Please see the directions below for accessing Thinkgate from now until the end of school.

To access the Thinkgate website:

- Type in TG.Dadeschools.net in the Firefox web browser
- Click Enter

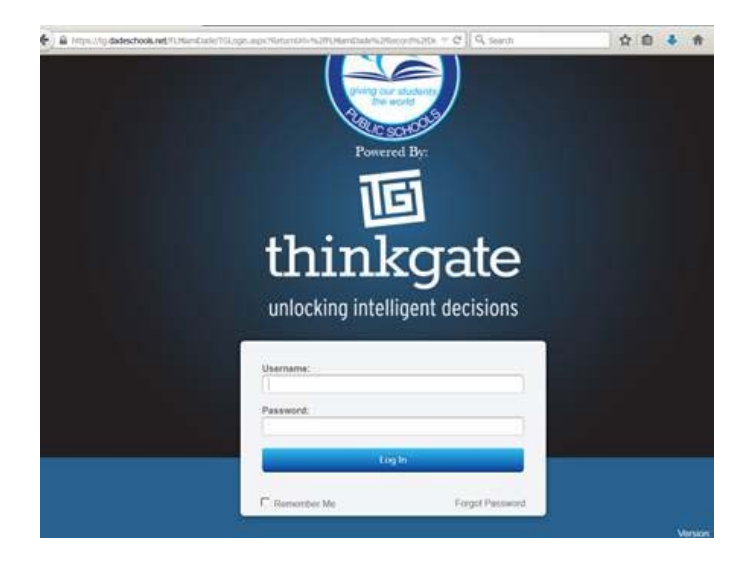

- Type in your 6-digit employee number in the Username field.
- Type MiamiDade2015\* in the Password field (this is a generic password)
- A screen prompts for you to change the generic password to a new password of your preference

The Thinkgate Scanning Software icon should appear on the desktop of where the Brother scanner is connected.

- Click on the Elements PPS (Plain Paper Scanning) icon stored on the desktop
- Hold down the Ctrl, Shift, and F9 key simultaneously to enter a web server address

| 5                 |     |      |        |
|-------------------|-----|------|--------|
| Web Server        | 242 |      | 23     |
| tg.dadeschools.ne | et  |      |        |
|                   | ОК  | Cano | el     |
|                   | -   |      | NKONTE |
|                   |     |      |        |
| elements User ID: |     |      |        |

|                       |                |    | - |         |
|-----------------------|----------------|----|---|---------|
|                       |                |    |   |         |
|                       |                |    |   |         |
|                       |                |    |   |         |
|                       |                |    | _ |         |
|                       |                | PP | S |         |
|                       |                |    |   |         |
|                       |                |    |   |         |
|                       |                |    |   |         |
|                       |                |    |   |         |
|                       | Contraction of |    |   |         |
|                       |                |    | - | No. The |
|                       |                |    |   |         |
|                       | - 10.          |    |   |         |
| Elements Use          | <i>i</i> 10.   |    |   |         |
| Elements Use<br>Passw | ord:           |    |   |         |

• Type in TG.dadeschools.net as the webserver address

- Type in your 6-digit employee number in the Elements User ID field
- Type in the new password that you created to sign into the Thinkgate website.

Note: If for some reason the scanning software does not work, uninstall the software on your computer. Then, go to and reinstall the software using the directions located at <a href="http://it.dadeschools.net/Thinkgate\_2014/TG%20website%20docs/Install\_Plain\_Paper\_Scanning">http://it.dadeschools.net/Thinkgate\_2014/TG%20website%20docs/Install\_Plain\_Paper\_Scanning</a> (PPS) Softwarev4-9.pdf